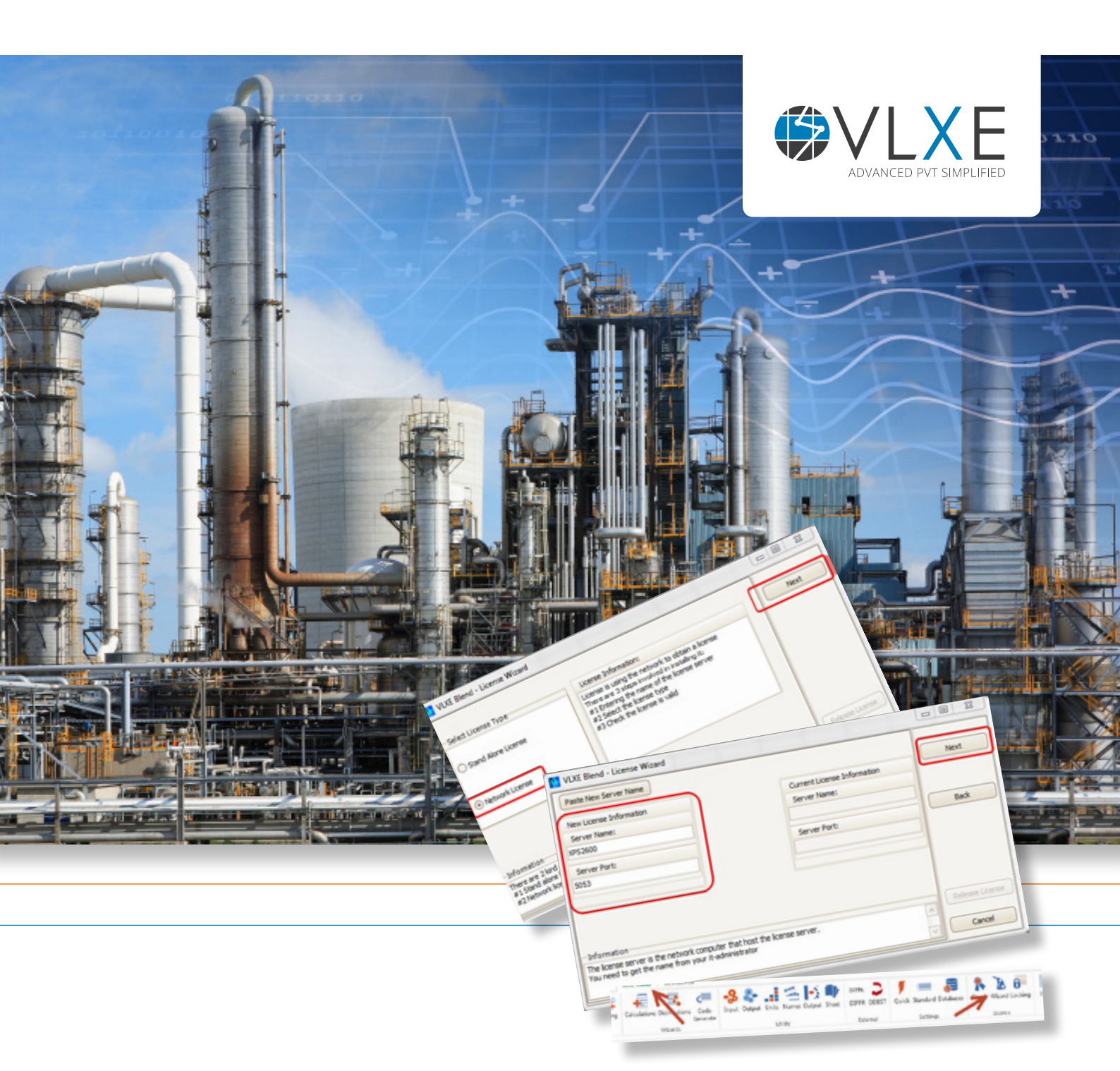

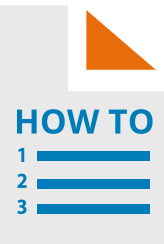

A step by step guide:

# Install a VLXE Blend Network License

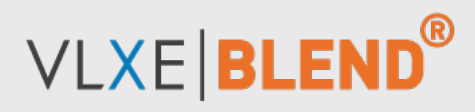

www.vlxe.com

## **Table of Content**

| Page: | Content:                    | Page: | Content:                       |
|-------|-----------------------------|-------|--------------------------------|
| 2     | Introduction                | 4     | FAQ                            |
| 2     | Before you start            |       | Cheft cannot get a valu heerse |
| 2     | How to setup the client PC? | 5     | How do I get support?          |

## Introduction

When your company is using a VLXE Blend network license, the client PC needs information about the license server on your network.

This document shows how that is done.

# **Before you start**

Before you can setup a VLXE Blend network license you need two pieces of information from your IT-administrator:

- 1. Name of the license server on your network.
- 2. Port used by the license server (Default is: 5053).

# How to setup the client PC

Once you have the license server information start Excel and select VLXE Blend/License/Wizard. This will start the wizard.

|    | VLXE Blend   | DEVELOPE      | R                |       |          |       |       |        |       |       |       |       |          |           |   |         |         |   |
|----|--------------|---------------|------------------|-------|----------|-------|-------|--------|-------|-------|-------|-------|----------|-----------|---|---------|---------|---|
| •  |              |               | c                | -%    | <b>}</b> |       |       | •      |       | DIPPR | 2     | Ŧ     |          |           | * | 2       | Û       | Į |
| ng | Calculations | Districutions | Code<br>Generate | Input | Output   | Units | Names | Output | Sheet | DIPPR | DDBST | Quick | Standard | Databases | 7 | Wizard  | Locking | ŀ |
|    |              | Wizards       |                  |       |          | Ut    | ility |        |       | Exte  | rnal  |       | Settings |           |   | License |         |   |

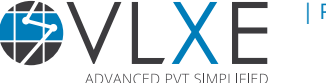

On the first page of the wizard select: "Network license", then select "Next".

| VLXE Blend - License Wizard                                                                                                 |                                                                                                    |        |                 |  |
|----------------------------------------------------------------------------------------------------|----------------------------------------------------------------------------------------------------|--------|-----------------|--|
| Select License Type                                                                                                    | License Information:                                                                                                    | - ₫    | Next            |  |
| Stand Alone License                                                                                                    | License is using the network to obtain a license<br>There are 3 steps involved in installing it:<br>#1 Entering the name of the license server<br>#2 Select the license type<br>#3 Check the license is valid |        |                 |  |
| Network License                                                                                                    |                                                                                                    |        |                 |  |
| Information                                                                                                    |                                                                                                    |        | Release License |  |
| There are 2 kind of license setup. Pleas<br>#1 Stand alone license. The software v<br>#2 Network license: You have access t | e chose the one that applies to you.<br>vill only work in this PC<br>o a network license                                                                                                    | ^<br>~ | Cancel          |  |

On the next page add in the name of the license server and the license server port number.

|                         |                             | Next           |
|-------------------------|-----------------------------|----------------|
| New License Information | Current License Information |                |
| Server Name:            | Server Name:                |                |
| (PS2600                 |                             |                |
| Server Port:            | Server Port:                | Back           |
| i053                    |                             |                |
|                         |                             |                |
|                         |                             |                |
|                         |                             |                |
|                         |                             |                |
|                         |                             | Delesse Lissee |

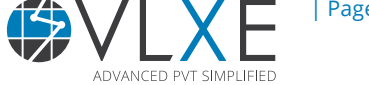

On the next page select "OK" and restart Excel.

Now select the menu VLXE Blend/License/Check.

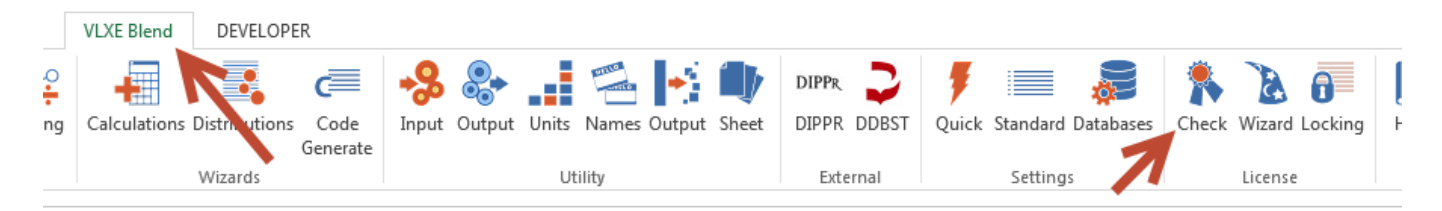

This will open a window with a license status.

An example is shown here:

| VLXE Blend - License Wizard                                    |                   |
|----------------------------------------------------------------|-------------------|
| License Status:                                                |                   |
| VLXE license information:                                      | ОК                |
| License Settings                                               |                   |
| Licensetype: Network                                           |                   |
| Name: XPS2600                                                  |                   |
| Port: 5053                                                     |                   |
| Ping of licenseserver success                                  |                   |
| =                                                              | Copy to Clipboard |
| Product name: enterprise                                       |                   |
| Product version: 2012                                          |                   |
| Product expiration date: 8-oct-2013                            | Release License   |
| License checked out                                            | Increase Election |
| No license is checked out                                      |                   |
| License file                                                   |                   |
| No license files found in the directory: C:\src\Vixe.net\Debug |                   |
| Information:                                                   |                   |
| The information above gives you the status of your license     |                   |
|                                                                |                   |
|                                                                |                   |

## FAQ: Clients cannot get a valid license

The license sever is running but your client cannot get a valid license. Most likely this is a network issue. Can the client PC see the license server on the network and was the license server allowed through the firewall on the correct port?

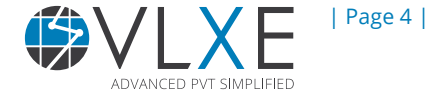

## How do I get support?

If this document did not help you please check our website: http://www.vlxe.com/support. You can also contact VLXE support using the email: support@vlxe.com Bugs or requests can be reported here: http://support.vlxe.com

VLXE is accessible on our website and may be downloaded. If you are interested and would like more information please contact VLXE by means of any of the following addresses.

### **Postal Address**

VLXE ApS Torben Laursen, Ph.D. Nordre Frihavnsgade 13A, 2, tv 2100 Copenhagen O Denmark

### **Electronic Address**

Cell phone E-mail Homepage Skype +45 31 41 01 19 info@vlxe.com www.vlxe.com VLXE.Inc

## Solutions worldwide...

...for Chevron, ConocoPhillips, Dow Chemicals, ExxonMobil, Merck, Nova Chemicals, Sasol, Statoil and others.

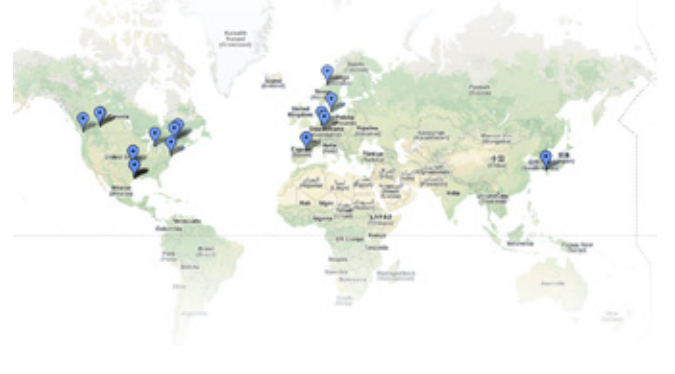

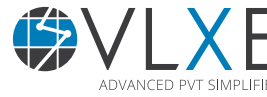

| Page 5 |